#### WEST BENGAL MEDICAL COUNCIL · A GUIDE TO CME APPLICATION

#### URL: <u>wbmc.wb.gov.in</u> Menu: Doctor's Corner > CME

Login / Register for CME application

To begin using the CME application, follow the steps based on your user status:

- **New Applicant:** Click on **REGISTER** to start a new application.
- Existing Applicant: Click on LOGIN to proceed.

#### How to Register

- Enter your Mobile No. and Email ID.
- Enter the OTP to proceed.

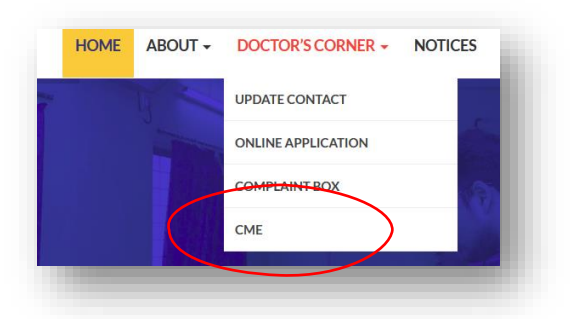

# **Application process**

- Fill the Application Form: Provide all required details as per the instructions on the screen.
- Upload Required Documents: Ensure all the necessary documents are uploaded in the designated fields.
- **Preview Application:** Before submission, review the entire form for any discrepancies.
- Click on Confirm & Submit and then click OK.

Once your application is approved by the WBMC, you will receive an SMS notification. After approval, you will be able to log in, **download the Approval Letter** and **Proforma Certificate Design**, and proceed with the **Online Payment**.

### How to pay online

- Log in to your account and click on **Pay Online**.
- Your application details along with the calculated payable fees will be displayed.
- Click on **Confirm & Submit** to proceed.
- Click on **Pay Now**, which will redirect you to the bank's payment gateway.
- Complete the payment process.

After successful payment, the option to Upload Certificate Design will be available on your dashboard.

|                 |        |               |          |                        | N          | lew Application |
|-----------------|--------|---------------|----------|------------------------|------------|-----------------|
|                 | Status |               |          | Action                 |            |                 |
| an (16/09/2024) | Issued | 🛃 Application | 🛃 Letter | 🛓 Proforma Certificate | Pay Online |                 |
|                 |        |               |          |                        |            |                 |

### WEST BENGAL MEDICAL COUNCIL · A GUIDE TO CME APPLICATION

## How to upload certificate design

- Click on Certificate Design on your dashboard.
- Browse your certificate design file (PDF format) and **upload** it.
- Click on **OK**.

Once your certificate design is approved by WBMC, the upload option will no longer be available, and the status will show as Design Approved.

|        |               |          |                        | New                  | Application |
|--------|---------------|----------|------------------------|----------------------|-------------|
| Status |               |          | Action                 |                      | <hr/>       |
| Paid   | 🛓 Application | 📩 Letter | 🛓 Proforma Certificate | 🤹 Certificate Design | Amend       |

## How to pay fees for additional delegates

- Click on the **Amend** button on your dashboard.
- Scroll to the Calculate Fee section at the bottom of the page.
- Enter the number of delegates in the **Number of Delegates** field.
- The Total Payable Amount will be auto calculated.
- Click on **Confirm & Submit** to proceed with the online payment.

|          | Status          |               |          | Action                 |       |
|----------|-----------------|---------------|----------|------------------------|-------|
| 09/2024) | Design Approved | 🛃 Application | 🛓 Letter | 🛓 Proforma Certificate | Amend |
|          |                 |               |          |                        |       |
|          |                 |               |          |                        |       |

# **Documents to be uploaded during application**

| Organisation Type                                  | Documents to be uploaded           |  |
|----------------------------------------------------|------------------------------------|--|
| Government Organisation                            | Detail Programme Schedule          |  |
| Pactor's Organisation Pagistored Under Society Act | Society Act Document               |  |
| Doctor's Organisation Registered Onder Society Act | Detail Programme Schedule          |  |
|                                                    | Clinical Establishment Act Documen |  |
| Private Nursing Home or Hospital                   | Society Act Document               |  |
|                                                    | Detail Programme Schedule          |  |
|                                                    | Trust Deed Document                |  |
| Trust                                              | Society Act Document               |  |
|                                                    | Detail Programme Schedule          |  |

#### Where to contact for any support/clarification?

Contact details of West Bengal Medical Council: Visit: IB-196, Sector - III, Salt Lake, Kolkata – 700 106, West Bengal Phone: (+91) (033) 2335 3078/ 5575/ 5663 | Email: wbmc@wbmc.in